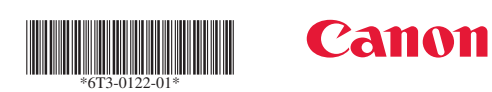

## imageFORMULA R40

# Setup Guide

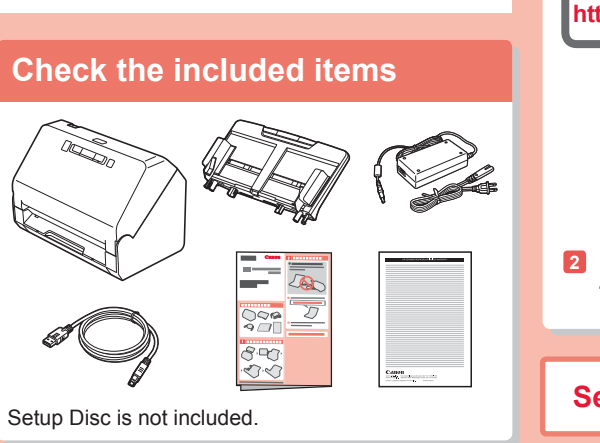

# Remove the protective material

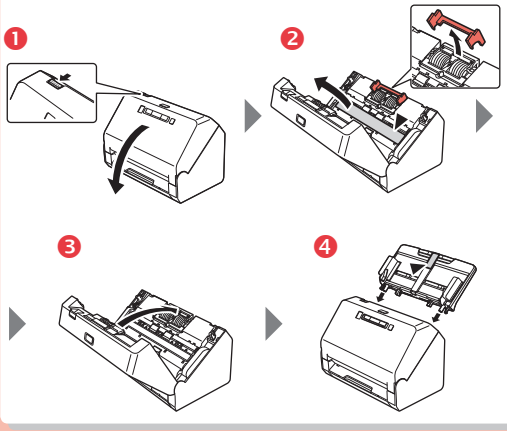

XXXXXXXX

6T3-0122-01

### © CANON ELECTRONICS INC. 2020

# **2** Other scanning method with CaptureOnTouch

- Standard Scanning
- Select Document Type.
- 2 Select Destination.
- **3** Click [Scan] button.

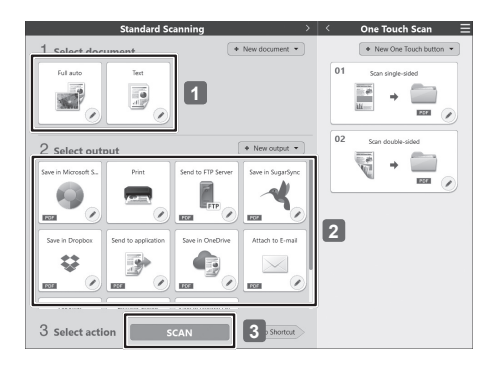

#### Pint Refer to the Help of CaptureOnTouch for details.

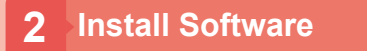

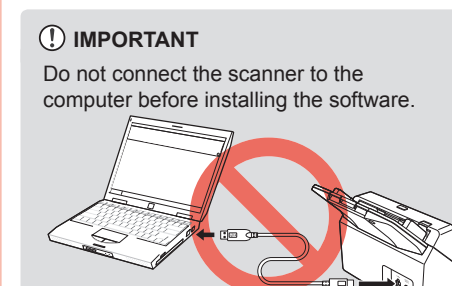

1 Download the software.

https://software.canon-elec.co.jp/ims/r40/

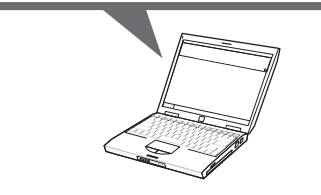

- Execute the downloaded software and follow the on-screen instructions.
- Setup is complete.

# 1 Scan

#### Load the document

#### 😨 Hint

Open the feed extension support ① when placing long documents. Erect the document eject stopper ② on the front edge if necessary.

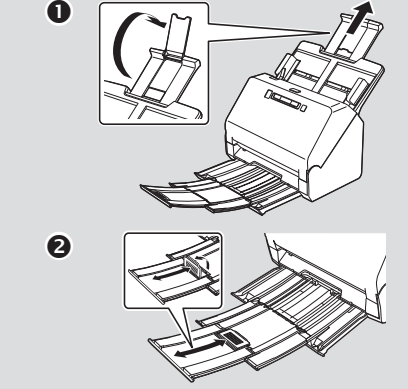

- **1** Adjust the document guides to fit the width of the document.
- 2 Load the document.

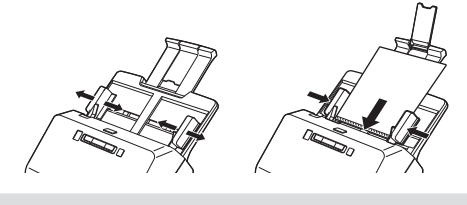

Load the documents facedown and the top edge first.

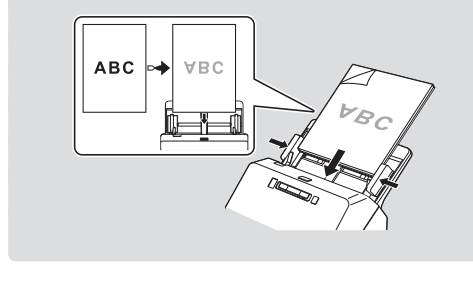

When scanning a card, load it facedown and long edge first. Refer to User Manual for details.

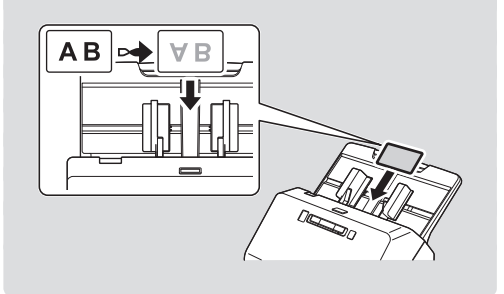

#### Scanning with CaptureOnTouch

 Click [Scan Single Sided] or [Scan Double Sided].

|         |              | On         | e touch scan | A Mary Care Tourth In |  |
|---------|--------------|------------|--------------|-----------------------|--|
| 01 scar | single-sided | 02 Scan do | uble-sided   | C. The one root o     |  |
| 111 et  | + (111)      | 100 AP     | +            |                       |  |
| Mi      | 1551 /       |            | - EEE (      |                       |  |

The scan setting can be changed using  $\checkmark$ . Also, you can create your own setting button using [New One Touch button].

Check the scanned image and click the [Finish] button.

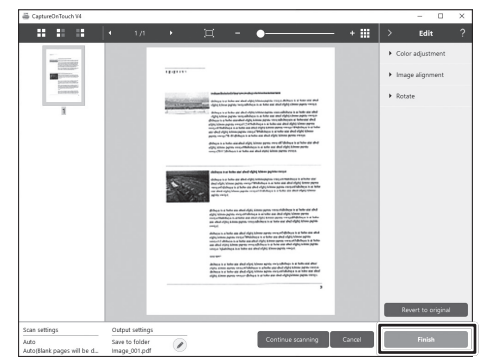

Check, delete, and edit images. Click I in the upper right of the screen for the usage details.

#### Help

PRINTED IN JAPAN

#### User Manual

- Windows : [Start] [Canon R40] User Manual Mac : [Applications] - [R40 User Manual]
- Mac : [Applications] [R40 U

## CaptureOnTouch Help Windows : Click the CaptureOnTo

 Windows
 : Click the CaptureOnTouch icon in the taskbar, and select [Help] from the menu.

 Mac
 : Click [CaptureOnTouch Help] from the [Help] menu while the main screen of CaptureOnTouch is displayed

Scanner Driver Help

Open the scanner driver from a TWAIN-compatible application, and click the [Help] button.

#### Trademarks

- Canon and the Canon logo are registered trademarks, of Canon Inc. in the United States and may also be trademarks or registered trademarks in other countries.
- imageFORMULA is a trademark of CANON ELECTRONICS INC.
- Microsoft, Windows, PowerPoint, and SharePoint are registered trademarks or trademarks of Microsoft Corporation in the United States and other countries.
- Microsoft product screen shot(s) reprinted with permission from Microsoft Corporation.
   OS X and macOS are the trademarke of Apple Inc. registered in the U.S. and other country in the U.S. and other country in the U.S. an
- OS X and macOS are the trademarks of Apple Inc., registered in the U.S. and other countries.
   ENERGY STAR<sup>®</sup> is a registered trademark of the United States Environmental Protection Agency
- Other product and company names herein may be the trademarks of their respective owners. However, the <sup>TM</sup> and <sup>®</sup> symbols are not used in this document.

#### Copyright

Copyright 2020 by CANON ELECTRONICS INC. All rights reserved.

No part of this publication may be reproduced or transmitted in any form or by any means, electronic or mechanical, including photocopying and recording, or by any information storage or retrieval system without the prior written permission of CANON ELECTRONICS INC.

#### Disclaimers

The information in this document is subject to change without notice.

ANON ELECTRONICS INC. MAKES NO WARRANTY OF ANY KIND WITH REGARD TO THIS MATERIAL, EITHER EXPRESS OR

Windows

Click  $\blacksquare,$  and select [Help] from the menu to open the Help.

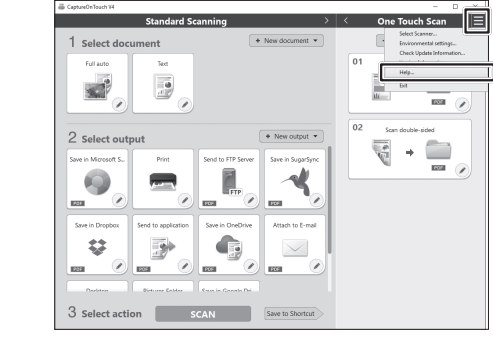

## MAC

Click [Help] in the menu bar and select [CaptureOnTouch Help].

Scanning with Start Button

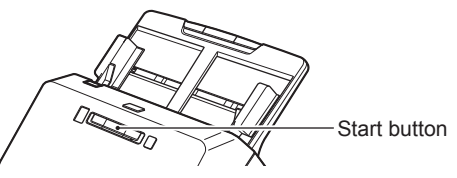

You can set frequently-used scans as One Touch buttons, and then assign them to Scanning Job. This allows you to start One Touch scans by pressing the start button. If you place the document, select a Job No. using the Job Select button and press the start button,

CaptureOnTouch will start and the document will be scanned.

Setting method:

Select a panel on [One Touch Scan]  $\Rightarrow$   $\bigcirc$   $\Rightarrow$  [Preferences]  $\Rightarrow$  [Assign this button to]

IMPLIED, EXPECT AS PROVIDED HEREIN, INCLUDING WITHOUT LIMITATION, THEREOF, WARRANTIES AS TO MARKETABILITY, MERCHANTABILITY, FITNESS FOR A PARTICULAR PURPOSE OF USE OR NON-INFRINGEMENT. CANON ELECTRONICS INC. SHALL NOT BE LIABLE FOR ANY DIRECT, INCIDENTAL, OR CONSEQUENTIAL DAMAGES OF ANY NATURE, OR LOSSES OR EXPENSES RESULTING FROM THE USE OF THIS MATERIAL.

CANON ELECTRONICS INC. IS NOT LIABLE FOR THE STORAGE AND HANDLING OF DOCUMENTS SCANNED WITH THIS PRODUCT, OR THE STORAGE AND HANDLING OF RESULTING SCANNED IMAGE DATA. IF YOU INTEND TO DISCARD THE ORIGINALS OF SCANNED DOCUMENTS, YOU THE CUSTOMER ARE RESPONSIBLE FOR INSPECTING THE SCANNED IMAGES AND VERIFYING THAT DATA IS INTACT. THE MAXIMUM LIABILITY OF CANON ELECTRONICS INC. UNDER THIS WARRANTY IS LIMITED TO THE PURCHASE PRICE OF THE PRODUCT COVERED BY THE WARRANTY.

#### CANON SINGAPORE PTE. LTD.

1 FUSIONOPOLIS PLACE, #15-10, GALAXIS, SINGAPORE 138522

### Support TWAIN Interface

• Compatible with TWAIN application.

· Refer to the TWAIN application manual for details

# Canon

🥪 imageFORMULA **R40** 

安裝指南

# 請檢查隨附的項目

未隨附安裝光碟。

# 拆下保護材料

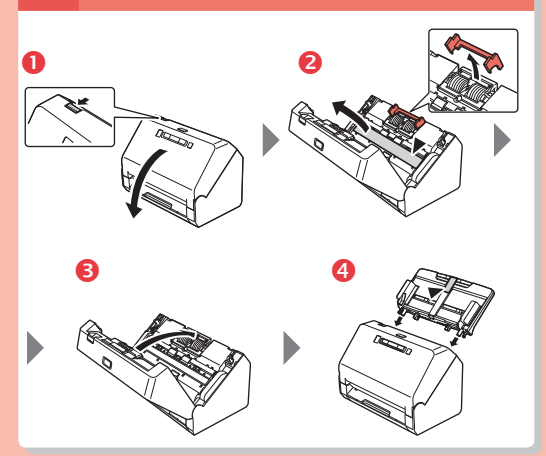

# 2 使用 CaptureOnTouch 的其他方法

#### ➡ 標準掃描

- 1 選擇文件類型。
- 2 工作目的地。
- 3 按一下 [掃描] 按鈕。

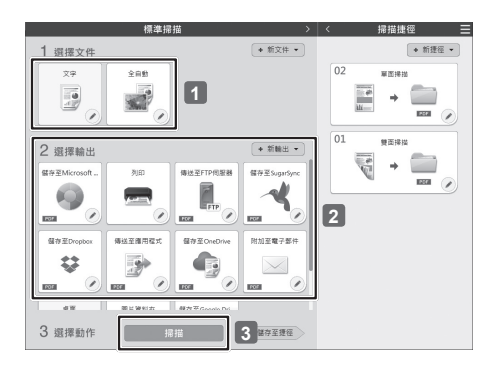

#### 😨 提示 如需詳細資訊,請參閱「CaptureOnTouch 的說

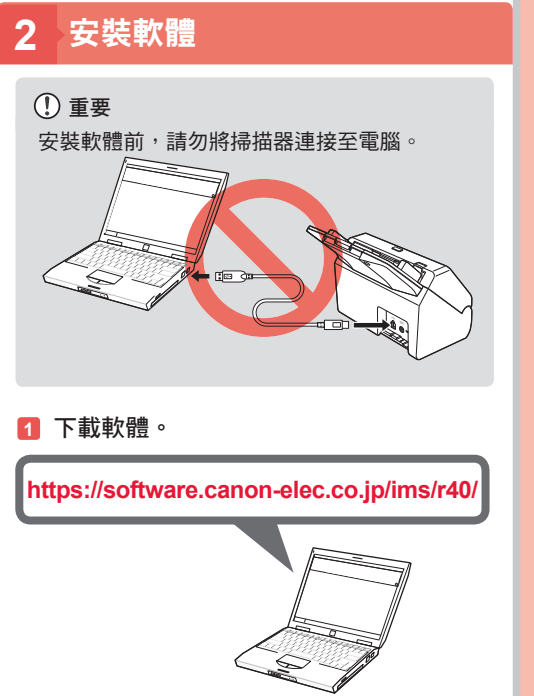

2 執行下載的軟體並依照螢幕上的指示進行。

安裝完成。

## 請調整導紙板以配合文件寬度。 2 裝入文件。

1 掃描

П

0

➡ 裝入文件

😨 提示

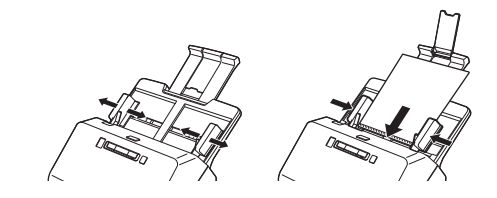

放置長文件時,請開啟進紙槽托盤延伸支撐板❶ 此外,必要時可豎起前緣上的出紙槽文件擋板❷

裝入文件時,請正面朝下,頂邊優先裝入。

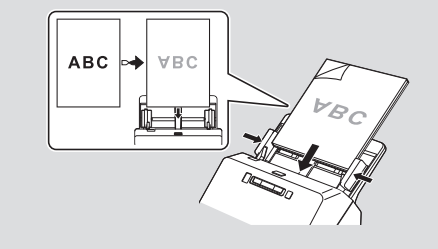

# 掃描卡片時,請正面朝下,長邊優先裝入。 如需詳細資訊,請參閱「使用者手冊」。 A B 🗪 ΑB

## ➡ 使用CaptureOnTouch 進行掃描

1 按一下 [雙面掃描] 或 [單面掃描]。

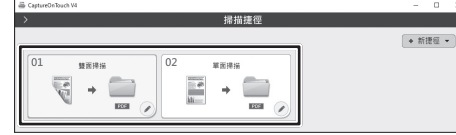

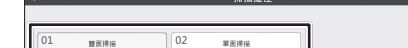

#### 掃描設定可以使用 🖉 變更。 您也可以使用 [新捷徑] 建立自己的設定按鈕。

# 2 檢查掃描的影像並按一下 [完成] 按鈕。

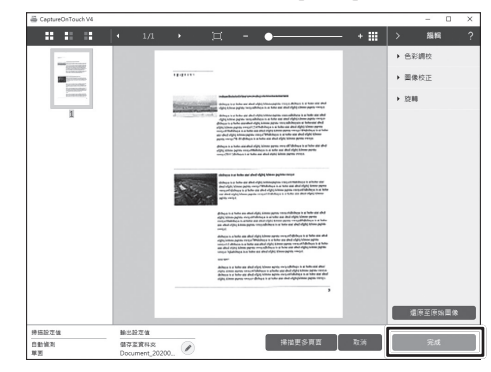

#### 檢查、刪除及編輯影像。 如需使用詳細資訊,請參閱畫面右上角的 ??

## 說明

- 使用手冊
- Windows:[開始] [Canon R40] 使用手冊 Mac:[應用程式] - [R40 使用手冊]

# ● CaptureOnTouch 說明

Windows:按一下工作列中的 CaptureOnTouch 圖示,然後從功能表選擇 [說明]。 Mac:在顯示 CaptureOnTouch 的主畫面時,從功能表 [輔助說明] 功能表按一下 [CaptureOnTouch 輔助說明]

● 掃描器驅動程式說明 從 TWAIN 相容應用程式開啟掃描器驅動程式,然後按一下 [說明] 按鈕。

#### ■ 商標

- 佳能(Canon)和佳能商標是佳能公司在美國的註冊商標,也可能是佳能公司在其他國家/地區的商標或註冊商標。
- imageFORMULA是CANON ELECTRONICS INC.的商標。
- Microsoft、Windows、PowerPoint和 SharePoint 是 Microsoft Corporation 在美國及其他國家的註冊商標或商標。 • Microsoft 產品螢幕擷取畫面經過 Microsoft Corporation 同意後重新印製。
- OS X 和 macOS 是 Apple Inc. 在美國及其他國家的商標。
   ENERGY STAR<sup>®</sup>是United States Environmental Protection Agency 的註冊商標。
- •本文中的其他產品和公司名均為或可能為其各自所有者的商標。但是,本文件中未使用 TM 和 <sup>®</sup> 符號。

#### ■ 版權所有

版權所有 2020 CANON ELECTRONICS INC.。保留所有權利。 未經 CANON ELECTRONICS INC. 事先書面許可,不得以任何形式或電子、機械等任何方式複製或傳播本刊物的任何內容,包括複印、錄製或 透過任何資訊儲存或檢索系統

#### ■ 免責聲明

本文件的資訊如有變更,恕不另行通知。

CANON ELECTRONICS INC. 不對本資料做任何明示或默示保證,其中包括但不限於對可銷售性、適銷性、特定用途適用性或非侵權之保 證。CANON ELECTRONICS INC. 對於因使用本資料所造成之任何直接、附帶性或任何性質的衍生性損害、損失或費用概不負責。

CANON ELECTRONICS INC. 對於使用本產品掃描之文件的儲存和處理或產生之掃描圖像資料的儲存和處理概不負責。如欲捨棄掃描文件的原

(Windows) 按一下 目,然後從功能表選擇 [說明],以便開啟 「說明」。

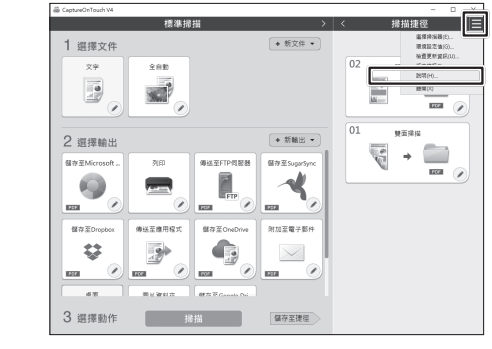

按一下功能表列中的 [輔助說明] 標籤,然後選擇

[CaptureOnTouch 輔助說明]。

Touch 編輯 視識

明」。

MAC

▶ 使用開始按鈕進行掃描

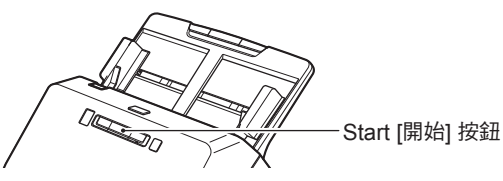

您可將常用的掃描設為單鍵按鈕,然後將這些按鈕指派給掃描工作。 這可讓您按下開始按鈕,即可啟動單鍵掃描。 如果您放入文件,請使用工作掃描按鈕選擇工作編號,然後按下開始按鈕,CaptureOnTouch 便會啟動並掃 描文件。 掃描方法:

選擇 [掃描捷徑] 上的面板 ⇒ 🖉 ⇒ [選項] ⇒ [作業指派]

## 支援 TWAIN 介面

•相容於 TWAIN 應用程式。

•如需詳細資訊,請參閱 TWAIN 應用程式手冊。

稿,客戶有責任檢查掃描掃描圖像並驗證資料的完整性 CANON ELECTRONICS INC. 對於保固產品的賠償以產品的購買價格為限

|                                   | 限用物質及其化學符號<br>Restricted substances and its chemical symbols |                  |                  |                                                      |                                              |                                                      |  |  |  |  |
|-----------------------------------|--------------------------------------------------------------|------------------|------------------|------------------------------------------------------|----------------------------------------------|------------------------------------------------------|--|--|--|--|
| 單元Unit                            | 鉛Lead<br>(Pb)                                                | 汞Mercury<br>(Hg) | 鎘Cadmium<br>(Cd) | 六價鉻<br>Hexavalent<br>chromium<br>(Cr <sup>+6</sup> ) | 多溴聯苯<br>Polybrominated<br>biphenyls<br>(PBB) | 多溴二苯醚<br>Polybrominated<br>diphenyl ethers<br>(PBDE) |  |  |  |  |
| 電源                                | —                                                            | 0                | 0                | 0                                                    | 0                                            | 0                                                    |  |  |  |  |
| 印刷電路板                             | —                                                            | 0                | 0                | 0                                                    | 0                                            | 0                                                    |  |  |  |  |
| 金屬框架、外殼                           | 0                                                            | 0                | 0                | 0                                                    | 0                                            | 0                                                    |  |  |  |  |
| 發動機、傳感器                           | -                                                            | 0                | 0                | 0                                                    | 0                                            | 0                                                    |  |  |  |  |
| 機械部件-滾軸                           | —                                                            | 0                | 0                | 0                                                    | 0                                            | 0                                                    |  |  |  |  |
| 傳輸線、電源線                           | 0                                                            | 0                | 0                | 0                                                    | 0                                            | 0                                                    |  |  |  |  |
| 備考1 °〇″係指該項限田物質之百分比含量未超出百分比含量基準值。 |                                                              |                  |                  |                                                      |                                              |                                                      |  |  |  |  |

Note 1 : "O" indicates that the percentage content of the restricted substance does not exceed the percentage

of reference value of presence.

備考2. "一″係指該項限用物質為排除項目。 Note2:The "-" indicates that the restric

indicates that the restricted substance corresponds to the exemption.

#### 台灣佳能資訊股份有限公司

臺北市中正區羅斯福路2段100號19樓